# 汕头大学 校园统一支付平台

缴费指引

1.登陆网址:pay.stu.edu.cn,来到<mark>汕头大学校园统一支付平台</mark>系统登陆界面。输 入学号及密码登录系统,首次登录密码为<mark>身份证号码后六位(末尾字母大写)</mark>。

| 校园统一支付平台                                                                                                    | 用户登录                                                     |
|----------------------------------------------------------------------------------------------------|----------------------------------------------------------|
| 学校介绍         重要提示         系统公         初始密码:         9           1. 在校生登陆用户名为学号,初始登陆密码为身份证号后6位(末尾字母大写)或6个0         2. 如缴费失败,请先查询银行是否已扣款,如已扣款系统会在1~2个 | 学号<br>計合: 请输入用户名:<br>室 码: 请输入密码 应记 查码<br>验证码: 输入验证码 2ZM8 |
| 工作日处理该订单,切勿重复交费                                                                                                    | ④ 登 录 ▲ ①新用户注册 ● ● ● ● ● ● ● ● ● ● ● ● ● ● ● ● ● ● ●     |

### 2.进入系统后显示以下界面,点击菜单栏中"<mark>学费缴费</mark>"菜单。

| 11% 汕頭大        | <sup>拳</sup> 校园 4 | 本一支付            | 亚스 _        | 点击          | L,             |                  |              |                  |      |      |
|----------------|-------------------|-----------------|-------------|-------------|----------------|------------------|--------------|------------------|------|------|
| SHANTOU UNIVER |                   |                 |             | 前费用学费结      | 啟费<br>其他缴费     | 交易记录查            | 询 已交费信       | 息报名信息            | 个人信息 | 退出登陆 |
| ▲ 当前用户>>编号     | :1                | 1 姓名:           | 性别:身份       | )证号:4       | 3 🔒            | <b>趴]: 继教学院</b>  | 班级:          |                  |      |      |
| 当前位置:欠费信息      |                   |                 |             |             |                |                  |              |                  |      |      |
| 收费期间:          |                   |                 |             |             |                |                  |              |                  |      |      |
| 费用信息以及交费状      | 况 (共有1条约          | <b>改善项目,共需交</b> | 费2.800.00元, | 已缴费0.00元,   | 欠费2.800.00元    | .)               |              |                  |      |      |
|                |                   |                 |             |             |                |                  |              |                  |      |      |
| 收费期间<br>2017学年 | 收费项目<br>学费        | 收费起始            | 收费终止        | 收费状态        | 收 委 类 型<br>学 费 | 应缴金款<br>2,800.00 | 已交金祝<br>0.00 | 欠费金融<br>2,800.00 | 支付状态 |      |
| 总共 1条记录        | 总共 1页 質           | [1页             |             |             | li.            | 最首页前             | 一页 后一页       | 最后页 1            | 跳转   |      |
|                |                   |                 |             |             |                |                  |              |                  |      |      |
|                |                   |                 |             |             |                |                  |              |                  |      |      |
|                |                   |                 |             |             |                |                  |              |                  |      |      |
|                |                   |                 |             |             |                |                  |              |                  |      |      |
|                |                   |                 |             |             |                |                  |              |                  |      |      |
|                |                   |                 |             |             |                |                  |              |                  |      |      |
|                |                   |                 |             |             |                |                  |              |                  |      |      |
|                |                   |                 |             | 形权所有 干净油    | 山洋王利共有限        | 公司               |              |                  |      |      |
|                |                   |                 |             | 版123719 大津件 | 如11百八种较有限。     |                  |              |                  |      |      |

#### 3. <mark>勾选</mark>您所需缴费学年度,再点击"<mark>下一步</mark>"按钮。

| 劉 <u>汕 頭大夢</u><br>SHANTOU UNIVERSITY | 交园统一支付      | 丁平合 <sub>当前费用</sub> | 学费缴费 其他缴费 | 交易记录查询 日   | 安费信息 报名信息 | 个人信息退出登  |
|--------------------------------------|-------------|---------------------|-----------|------------|-----------|----------|
| 🌡 当前用户>>编号:1                         | 1 姓名:       | 性别: 身份证号:4          | 3 部       | 门:维教学院 班级: |           |          |
| 当前位置:缴费>>应交款明                        | 细表          |                     |           |            |           |          |
| <b>步望明.</b> 选择本次进行缘                  | 遺的收费区间,在相应的 | 的收费期间打勾,然后点击。       | "下一步"按钮   |            |           |          |
| 2017学年                               |             |                     |           |            |           |          |
| 收费区间                                 | 收费项目        | 应收金额                | 退费金额      | 减免金额       | 实交金额      | 欠费金额     |
| 2017学年                               | 学费          | 2800.00             | 0.00      | 0.00       | 0.00      | 2,800.00 |
|                                      |             |                     |           |            |           |          |
|                                      |             |                     |           |            |           |          |

#### 4. <mark>勾选</mark>缴费项目,再点击"<mark>下一步</mark>"按钮。

|                   | SITY PLACES             | t X11-               | 「ヨ」当前                  | 费用 学费缴费                               | 其他缴费               | 交易记录查询          | 已交费信息    | 报名信息 | 个人信息     | 退出登              |
|-------------------|-------------------------|----------------------|------------------------|---------------------------------------|--------------------|-----------------|----------|------|----------|------------------|
| 当前用户>>编号          | : 1                     | 1 姓名:                | 性别:身份。                 | 正号:4                                  | 3部                 | 门:维教学院 班络       | Q :      | (    |          |                  |
| <u> </u>          | 改要信息修改                  |                      |                        |                                       |                    |                 |          |      |          |                  |
| 说明: 请选择收费<br>确i   | 费项目,如需要调<br>↓无误后占击"下    | 整缴费金额,请点<br>一步"按钮(订单 | (击'修改'按钮4<br>)确认后不能再进行 | 输入交费金额,点击<br>行修改)如季要调题                | 击'确定'完成<br>略缴费订单,调 | 能改。<br>西击"上一步"将 | 知重新选择    |      |          |                  |
|                   |                         |                      | 100 000 1 001 3X21     | I I I I I I I I I I I I I I I I I I I |                    |                 |          | 織    | 豊金额: 280 | 0.00             |
| 頃辺洋帯安<br>收费区间     | 缴贷的坝日<br>收费项目           | . 应收金额               | 退费金额                   | 减免余额                                  | 实交余额               | 欠费金额            | 交费余额     | 操作列  | 全议反      | <mark>公</mark> プ |
| 2017学年            | 学書                      | 2800.00              | 0.00                   | 0.00                                  | 0.00               | 2.800.00        | 2.800.00 | 修改   |          |                  |
| 共有1条欠费记<br>温馨提示:修 | 3束 共计:2,80<br>8改项目缴费金额  | 00.00元<br>顾时,最小缴费    | 金额不能小于(                | 上一步<br>0.01元,否则不;                     | 下一步                |                 |          |      |          |                  |
| 共有1条欠费证<br>温馨提示:修 | □汞 共计:2,80<br>300项目缴费金割 | 硕时,最小缴费              | 金额不能小于(                | 〔上一步〕 <mark>〔</mark><br>0.01元,否则不:    | 下一步<br>允许修改。       |                 |          |      |          |                  |

## 5. 再次<mark>确认</mark>缴费信息无误后,点击"<mark>下一步</mark>"

| 1 頭大學<br>SHANTOU UNIVERSITY<br>KANTOU UNIVERSITY | 付平台<br><sup>当前费用</sup> 学费继续 其他缴 | 」           | 日出登陆 |
|--------------------------------------------------|---------------------------------|-------------|------|
| 2 当前用户>>编号:1 姓名:                                 | 性别: 身份证号:43                     | 部门:维教学院 班级: |      |
| 当前位置:缴费>>交费信息显示                                  |                                 |             |      |
| 说明:确认交费信息无误后,点击银行图标说<br>                         | ±行交费; 若需更改或缴费失败,请返回欠费查询页面       | ā,重复以上操作    |      |
| 收费区间<br>2017常年                                   | 确认无误 <sup>收费项目</sup>            | 交费金额        | 0.00 |
| 共有1条记录 共计交费:2,800.00元                            |                                 |             |      |
|                                                  | 版权所有 大津神州活大科技有限                 | 限公司         |      |

6.请按需<mark>选择</mark>缴费支付方式(<mark>中国银行支付</mark>或微信支付),并点击"确定缴费"后登录进 行支付。

| <u> 注 頭大 </u><br>SHANDUD UNIVERSITY 校园统一支付平台<br>当前费用<br>学费激费<br>其他激费<br>交易记录查询<br>已交费信息 | 报名信息 个人信息 | 退出登陆 |
|-----------------------------------------------------------------------------------------|-----------|------|
| 2 当前用户>>编号:1 1 姓名: 1 姓名: 9份证号:4 3 部门:维教学院 班级: 1 1 1 1 1 1 1 1 1 1 1 1 1 1 1 1 1 1 1     |           |      |
| 当前位置:缴费信息确认及支付方式选择                                                                      |           |      |
| 支付信息: 懲费金额: 2,800.00元 手续费: 0.00元 总金额: 2,800.00元<br>请选择付款方式(说明:选择银行或平台,点击 '确认支付'以完成支付)   |           |      |
| 支付方式:<br>-                                                                              |           |      |
| 版权所有天津神州浩天科技有限公司                                                                        |           |      |

7. 完成支付后,可点选主菜单中的"交易记录查询"查看订单支付是否成功。

缴费过程中如有疑问,请跟班主任反馈,学校将及时处理,并完善缴费系统。